■最新版ドライバーのインストール手順(2012/06/07現在)■

インターネットをご利用可能なお客様は、以下の手順で最新版ドライバーをインストールしてください。 製品に付属のCD-ROMからドライバーをインストールする必要はありません。

- ・メーカーのWebサイト[ http://www.prolific.com.tw/JP/index.aspx ]にアクセスします。
- ・ユーザーID欄に[GUEST]、パスワード欄にも[GUEST]と入力し [go] をクリックします。
- ・表示されたページの左下にある [技術サポート] の[ USB Smart I/O Controllers ]にマウスカーソル を合わせると右側に表示される [ USB Serial/Parallel ]をクリックします。
- ・中央の技術情報の下に表示される [PL-2303 USB Serial Bridge Controllers(All Chip Versions)]の [Drivers & Software ]をクリックします。
- [PL-2303 Drivers & Software ]が表示されましたら、スクロールして
  [PL-2303\_Prolific\_DriverInstaller\_v\*\*\*\*\*\*.zip]という表示を探し、このファイルをダウン
  ロードし解凍します。(\*はバージョンを表す数字です。)
- ・解凍された [PL-2303\_Prolific\_DriverInstaller\_v \* \* \* \* \* \* exe ]を実行し、画面表示に従いドラ イバーをインストールしてください。

以上でインストールは終了です。

## 株式会社 高橋製作所